Ved opstart af administrationen får bestyrelsen og revisor tilsendt en kode via mail for adgang til onlinesystemet WebAdm. Andre fx vicevært kan også få adgang til WebAdm. Ved udskiftning af bestyrelsesmedlemmer oprettes/nedlægges de ind-/udtrådte medlemmers adgange.

Adgang sker via <u>www.xvxvxvx.dk</u>. Det er vigtigt at du trykker på knappen med By & Boligs logo.

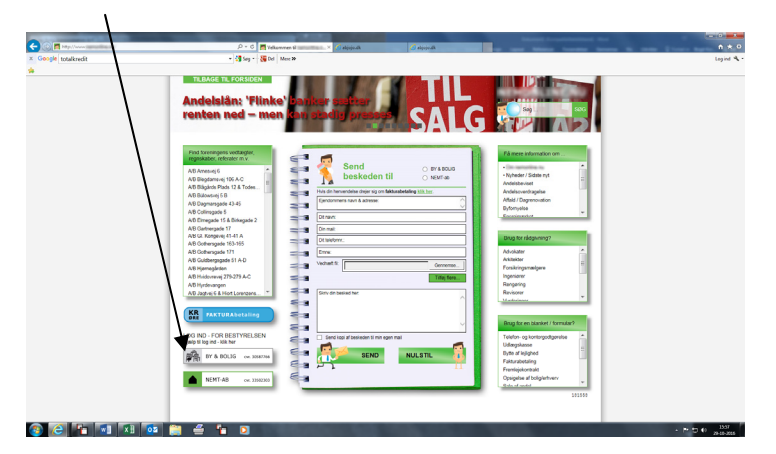

Brugernavn er din mail. Første gang du logger på anmodes du om at lave sin egen adgangskode.

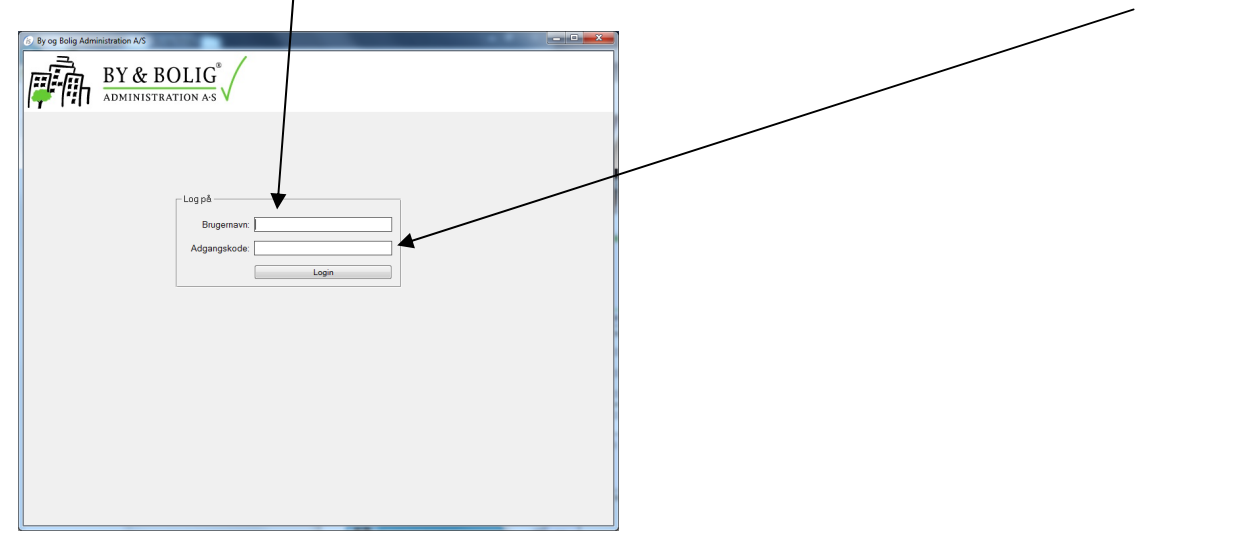

På første side er der til venstre lidt oplysninger om ejendommen og til højre et overblik over de beboere som er i restance eller hør betalt forud (- foran beløb).

| By og Bolig Administration A/S        |               |                                                |  |
|---------------------------------------|---------------|------------------------------------------------|--|
| BY & BOLIG                            |               |                                                |  |
| Ejendom Lejemål/Beboer Økonomi Log af |               |                                                |  |
| Næste Forrige Restancer Ydelse        | Saldi Udskriv |                                                |  |
| Ejendom                               | Restancer     |                                                |  |
| Ejendom: 732                          | Beboer: Navn: | Restance:<br>730,01<br>-4.568,39<br>114.223.78 |  |
| Navn: A/B                             | 1001 01       | 111.223,10                                     |  |
| Adresse-1:                            |               |                                                |  |
| Adresse-2:                            |               | <b>1</b>                                       |  |
| Postadresse.                          |               |                                                |  |
| Månedskørsel: 11.16                   |               |                                                |  |
| Terminer: 12                          |               | Ŧ                                              |  |
| 1 707 50                              |               |                                                |  |
| Grundlag: 150 750 00                  |               |                                                |  |
|                                       |               | T                                              |  |
| Antal boliger: 20                     |               |                                                |  |
|                                       |               |                                                |  |
|                                       |               |                                                |  |
|                                       |               |                                                |  |
|                                       |               |                                                |  |
| III                                   |               |                                                |  |
|                                       | Birgit Ko     | mum                                            |  |

Øverst er en fane, hvor man kan se mere om det enkelte lejemål/beboer

| (is) By og Bolig Admini         | istration AS                                                                                                    |                              | _ <b>D</b> X          |
|---------------------------------|----------------------------------------------------------------------------------------------------|------------------------------|-----------------------|
| Ejendom Lejemål                 | BY & BOLIG<br>ADMINISTRATION A-S<br>//Beboer Økonomi Log af                                                                                                    |                              |                       |
| <u>Næste</u><br>−Lejemål/Beboer | Forrige Ydelser Opkrævning                                                                                                    | Saldi Historik Udskriv       |                       |
|                                 | Kun boende O Alle beboere                                                                                                    |                              | Reguleringer          |
| Ejendom:                        | 732                                                                                                    |                              | Ny Ny terminsydelse:  |
| Beboer:                         | 1002 03                                                                                                    | Terminsydelse pt:            | pr. d.: pr. d.:       |
| Kategori:                       | 7 Andel bolig                                                                                                    | Boligafgift 2.806,41         |                       |
| l itel (Navn2):                 | tong * Townson 8                                                                                                    | Act varme: 894,00            |                       |
| Navn:                           | Contraction of the second second seco |                              |                       |
| Adresse-1:                      | Regeneracia 18.4 a                                                                                                    | Indiv forbodr :              |                       |
| Postadresse:                    | 210 Selection 2                                                                                                    |                              |                       |
|                                 |                                                                                                    |                              |                       |
| Telefon:                        |                                                                                                    |                              |                       |
| E-mail:                         | R., some second from the                                                                                                    |                              |                       |
| Indflytning:                    | 01 04 12                                                                                                    |                              |                       |
| 1. opkrævning:                  | 01.04.12                                                                                                    |                              |                       |
| Fraflytning:                    | Sidstrykket 11.12.14                                                                                                    | Opkrævninger er udsendt, men | månedskørsel mangler! |
| Frigørelse:                     | Henstand til: 01.07.12                                                                                                    |                              |                       |
| A start                         |                                                                                                    |                              |                       |
| Areal:<br>Grundlag:             | 6 320 00                                                                                                    |                              |                       |
| Bum / Kamre:                    | 2 0                                                                                                    |                              |                       |
| Run / Kame.                     | 2 0                                                                                                    |                              |                       |
|                                 |                                                                                                    |                              | Birgit Kornum         |

## og en fane med økonomi

| r                                                                                                    |                                            |            |        |                      |               |        |  |  |
|----------------------------------------------------------------------------------------------------|--------------------------------------------|------------|--------|----------------------|---------------|--------|--|--|
| (is) By og Bolig Administration A/S                                                                                |                                            |            |        |                      |               |        |  |  |
| BY & BOLIG<br>administration as                                                                                    |                                            |            |        |                      |               |        |  |  |
| Ejendom Lejemål/Beboer Økonomi Logaf                                                                               |                                            |            |        |                      |               |        |  |  |
| Periode Betalinger Udskriv                                                                                         |                                            |            |        |                      |               |        |  |  |
| Regnskab for perioden: 01.08.16 - 31.07.17 —                                                                       |                                            | _ Kontoudt | og:    |                      |               |        |  |  |
| Ejendom: 732                                                                                                    | 14.46                                      | Dato:      | Bilag: | Tekst                | F             | Beløb: |  |  |
| Konto: Kontonavn/tekst                                                                                             | Beløb:                                     |            |        |                      |               | _      |  |  |
|                                                                                                    |                                            |            |        |                      |               |        |  |  |
| 8811 Dritsregn.act.indbet.indev.å                                                                                  | 0,00                                       |            |        |                      |               | 2      |  |  |
| 1001 Boligafgift bolig<br>1002 Boligafgift erhverv<br>1098 Boligafgift tomgang<br>BOLIGAFGIFT i alt                | -267.763,86<br>0,00<br>0,00<br>-267.763,86 |            |        |                      |               | •      |  |  |
| 1101 Leje bolig   1102 Individuele forbedringer   1103 Leje klubværelse   1198 Leje tomgang   LEJE - BOLIGER i alt | 0,00<br>0,00<br>0,00<br>0,00<br>0,00       |            |        |                      |               | -      |  |  |
| 1201 Leje erhverv<br>1202 Gebyr, adkomsterkl.<br>1298 Erhverv tomgang<br>LEJE - ERHVERV i alt                      | -59.266,58<br>0,00<br>0,00<br>-59.266,58   |            |        |                      |               |        |  |  |
| 1301 Leje kælderrum                                                                                                | 0,00                                       |            |        |                      |               |        |  |  |
| ○ Indg. saldo ○ Bevægelse 	 Udg. sald                                                                              | do 🛛 Nul saldi                             |            |        |                      |               |        |  |  |
|                                                                                                    |                                            |            |        | birgit@byogbolig.com | Birgit Kornun | n      |  |  |

Når du vælger en konto fx 3007 Blikkenslager kommer posteringerne til denne konto frem til højre

| (s) By og Bolig Administration A/S<br>BY & BOLLIG<br>ADMINISTRATION A:S<br>Elendom Lejemål/Beboer Økonomi Log af<br>Periode                                                                                                    |                                                                                                    |
|----------------------------------------------------------------------------------------------------|----------------------------------------------------------------------------------------------------|
| Regnskab for periodel 11 01.16 - 31.12.16       Ejendom:     734       Konto:     Kontonavn/tekst     Beløb:       3001     Altaner     0.00       3004     Antenne, Internet m.v.     0.00       3010     Elektiker     2370.03       3011     Elektiker     2370.03       3012     Elektiker     2370.03       3013     Elevator     373.750       3025     Gartner     4.337.50       3026     Grafitti     4.475.00       3028     Hårde hvidevarer     2.474.510       3031     Klock     179.325.00       3032     Klock     7.073.59       3033     Maler     2.474.31       3034     Maskiner     713.11       3040     Materiales     0.00       3045     Isoletivar     0.00       3045     Skadedyrsbekæmpelse     3.000.00       3045     Skadedyrsbekæmpelse     3.000.00       3045     Skadediser     88.60       3052     Tørmer/snedker     13.250.00 | Dato:     Bilag:     Texts     F     Belab:       010116     60011     WS-tjek     B-102704     -1250.00       010116     60011     WS-tjek     B-102704     -1250.00       010116     60011     WS-tjek     B-102704     -1250.00       010116     60011     WS-tjek     B-1181-02     -1250.00       110116     60029     WS-tjek ref bebo også bet.     -1250.00       220116     60038     BryvVS tjek ref bebo også bet.     -1250.00       220116     60039     MS-tjek ref bebo også bet.     -1250.00       110116     60029     MS-tjek ref bebo også bet.     -1250.00       220116     60038     MS-tjek ref bebo også bet.     -1250.00       10.0216     60039     MS-tjek ref bebo også bet.     -1250.00       11.0216     60134     Brygry VS ress blotN1516     ×     552.50       01.0216     60134     Brygry VS ress blotN1516     ×     552.50       01.0316     60157     Pd fieldst stop N55 sth     ×     552.50       23.0316     60205 |
|                                                                                                    |                                                                                                    |

Hvis du ønsker at se et bilag til en postereing, dobbeltklikkes på X i kolonne F og bilaget kommer frem i PDF.

De regninger som du/bestyrelsen skal godkende kan ses i fanen "Betalinger"

| (                            | is) Attesté | r betalinger           |           |        |      |            |              |          | x |
|------------------------------|-------------|------------------------|-----------|--------|------|------------|--------------|----------|---|
|                              |             | Duhar A Admi           | nistrator |        |      |            |              |          |   |
|                              | Betales:    | Kreditor:              | Faktura:  | Bilag: | Bgf: | Beløb:     |              |          |   |
|                              | 28.11.16    | TmEI ApS               | 51989     | 60761  | BK   | -2.423,00  | 2            | + 🗈      |   |
|                              | 05.12.16    | T.S. Rengøring & Vindu | 7286      | 60794  | BK   | -300,00    |              |          |   |
|                              | 05.12.16    | TmEI ApS               | 51999     | 60795  | BK   | -1.300,00  |              | + 8      |   |
|                              | 05.12.16    | Nehm & K. E. Byg ApS   | 98799     | 60763  | BK   | -38.531,25 |              | + E      |   |
|                              | 05.12.16    | Nehm & K. E. Byg ApS   | 98800     | 60762  | BK   | -38.807,50 | $\checkmark$ | + 🖹      |   |
|                              | 14.12.16    | Scandia Låseservice    | 8610      | 60793  | BK   | -600,00    |              | + 🗎      |   |
|                              | 27.12.16    | dan rasmussen vvs ap   | 12164     | 60776  | BK   | -1.250,00  |              | + 🗎      |   |
|                              | 27.12.16    | dan rasmussen vvs ap   | 1220      | 60791  | BK   | -2.812,50  |              | + 🗎      |   |
|                              | 27.12.16    | dan rasmussen vvs ap   | 12201     | 60792  | BK   | -2.942,98  | <b>1</b>     | + 🗎      |   |
|                              |             |                        |           |        |      |            |              | <        |   |
|                              | Forrige s   | ide                    |           |        |      |            | Næ           | ste side |   |
|                              | Attestatio  | ons regel              |           |        |      |            |              |          |   |
|                              | 3+FB,3+     | NB,1A                  |           |        |      |            |              |          |   |
| Attesteret af                |             |                        |           |        |      |            |              |          |   |
| (B) 26.11.16<br>(B) 27.11.16 |             |                        |           |        |      |            |              |          |   |
|                              |             |                        |           |        |      |            |              |          |   |
|                              |             |                        |           |        |      |            |              |          |   |
|                              |             |                        |           |        |      |            |              |          |   |
| Ľ                            |             |                        |           |        | _    |            |              |          |   |

Godkendelse sker ved at trykke på det grønne + og ...... (fortsættes på næste side)

dit navn kommer til at stå nederst på siden i rammen "Attesteret af". I denne ramme kan du se, hvis der er åndre som allerede har godkendt og dermed hvem der endnu ikke har.

| is Attestér betalinger          |           |             |            |            | x  |
|---------------------------------|-----------|-------------|------------|------------|----|
| Du har A Admi                   | nistrator |             |            |            |    |
| Betales: Kreditor:              | Faktura:  | Bilag: Bgf: | Beløb:     |            |    |
| 28.11.16 TmELApS                | 51989     | 60761 BK    | -2.423,00  | 🖌 📑 🗐      |    |
| 05.12.16 T.S. Rengøring & Vindu | 7286      | 60794 BK    | -300.00    | 🖌 🚹 📄      | L. |
| 05.12.16 TmEI ApS               | 51999     | 60795 BK    | -1.300.00  | 🖌 🕂 🗎      |    |
| 05.12.16 Nehm & K. E. Byg ApS   | 98799     | 60763 BK    | -38.531,25 | 🖉 🕂 🗎      |    |
| 05.12.16 Nehm & K. E. Byg ApS   | 98800     | 60762 BK    | -38.807,50 | 🥑 🕂 🗎      |    |
| 14.12.16 Scandia Låseservice    | 8610      | 60793 BK    | -600/00    | 🖌 🕂 🗐      |    |
| 27.12.16 dan rasmussen vvs ap   | 12164     | 60776 BK    | -1.250,00  | 🥑 🛨 🗎      |    |
| 27.12.16 dan rasmussen vvs ap   | 1220      | 60791 BK    | -2/812,50  | 🖌 🕂 🗐      |    |
| 27.12.16 dan rasmussen vvs ap   | 12201     | 60792 BK    | -2.942,98  | 🖌 🕂 🗐      |    |
|                                 |           |             |            | 🖌 🖌        |    |
| Eorrige side                    |           |             |            | Næste side |    |
| Attestations regel              |           |             |            |            |    |
| 3+FB,3+NB,1A                    |           |             |            |            |    |
| Attenteret af                   | /         |             |            |            |    |
| (B) 26.11.16<br>(B) 27.11.16    |           |             |            |            |    |
| (A) 29.11.16                    | /         | /           |            |            |    |
|                                 |           | /           |            |            |    |
| Oprettes                        |           |             |            |            |    |
|                                 |           |             |            |            |    |

Hvis du kommer til at trykke godkend ud for en post som ikke skulle godkendes, trykker du blot igen på den samme firkant og den skrifter fra grønt + til rødt  $-^{1}$ .

Når en regning er delvist godkendt er v-et i første kolonne gul. Når en regning er godkendt og klar til betaling er v-et grønt.

Som udgangspunkt opsættes systemet til at alle regninger godkendes i henhold til foreningens tegningsregel<sup>2)</sup>. Systemtet kan håndtere flere forskellige godkendelsesregler fx viceværten/formand alene kan godekende regninger op til et bestemt beløb.

Regninger indsendes af håndværkere, bestyrelsen, vicevært m.fl. til faktura@byogbolig.com<sup>3)</sup>

Vores leverandør arbejder på en løsning, hvor godkendelse af regninger kan ske vi en mobil. Løsningen forventes klar primo 2017.

- <sup>1)</sup> Når + er grønt betyder det, at du kan godkende en regning. Hvis + er rødt betyder det, at du enten har godkendt (dit navn står i boksen nederst) eller du ikke har ret til at godkende (fx vicevært, revisor).
- <sup>2)</sup> 3+FB betyder at en regning skal godkendes af 3 bestyrelsesmedlemmer (B) men hvor den ene skal være formanden (+F).

F=formand, N=næstformand, B=bestyrelsesmedlem, A=administrator, V=vicevært, R=revsior, Ø=øvrige. + foran betyder at denne skal være en af godkenderne.

<sup>3)</sup> <u>faktura@byogbolig.com</u> er en mail som indlæses direkte i vort betalingssystem og IKKE i et alm. mailprogram. Det betyder, at der kun kan skrives besked i emnefeltet med max 40 tegn og vedhæftede bilag skal være i PDF.

Fortsættes på næste side .....

## VEJLEDNING TIL BRUG AF WebAdm For Windows brugere skal browseren være Explorer

I systemet er der mulighed for at udskrive forskellige lister og rapporter.

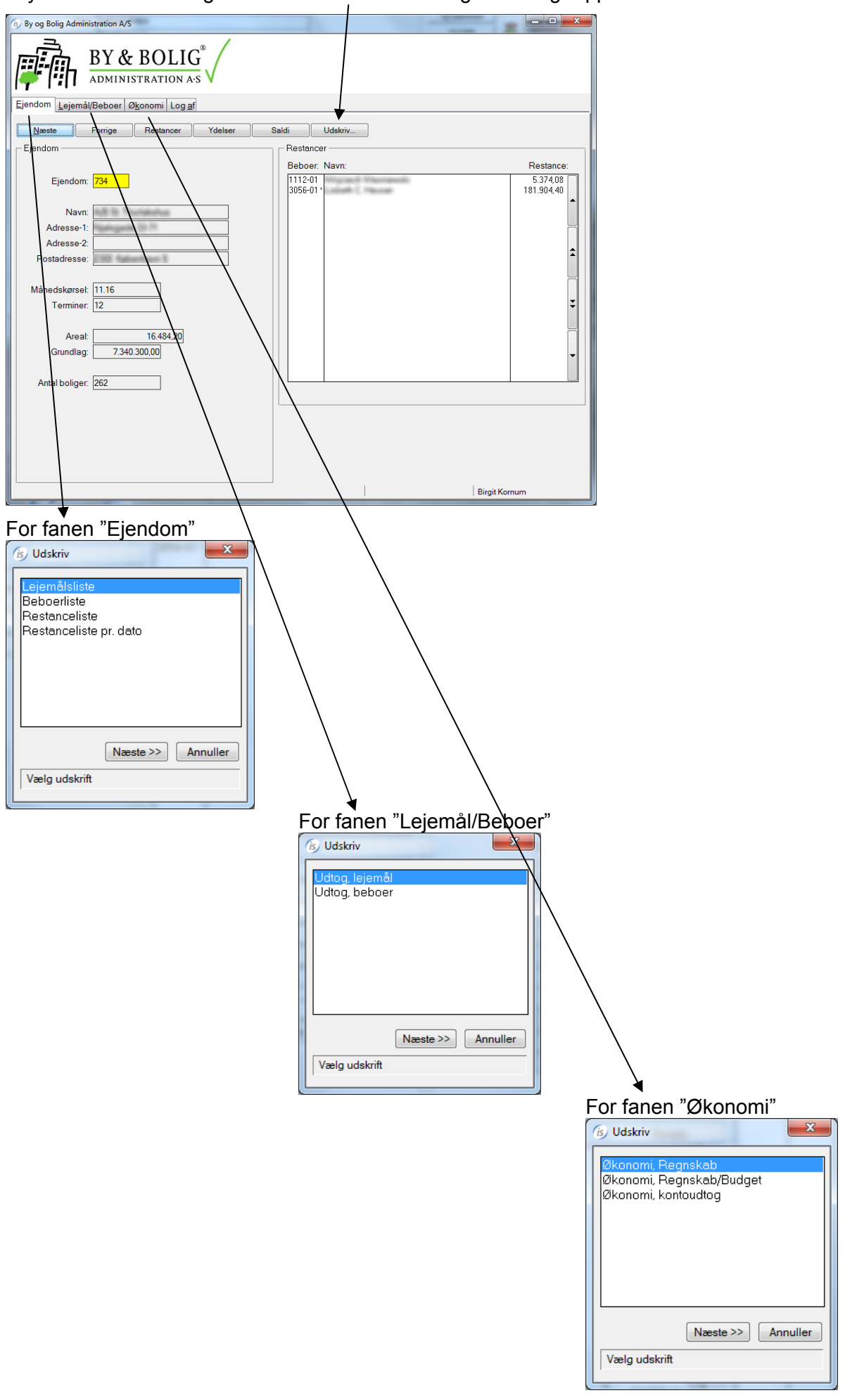